址: <u>http://gracsu.co.cnki.net/</u>

初始 录名与密 均为学 学号, 学 , 后可 定微信

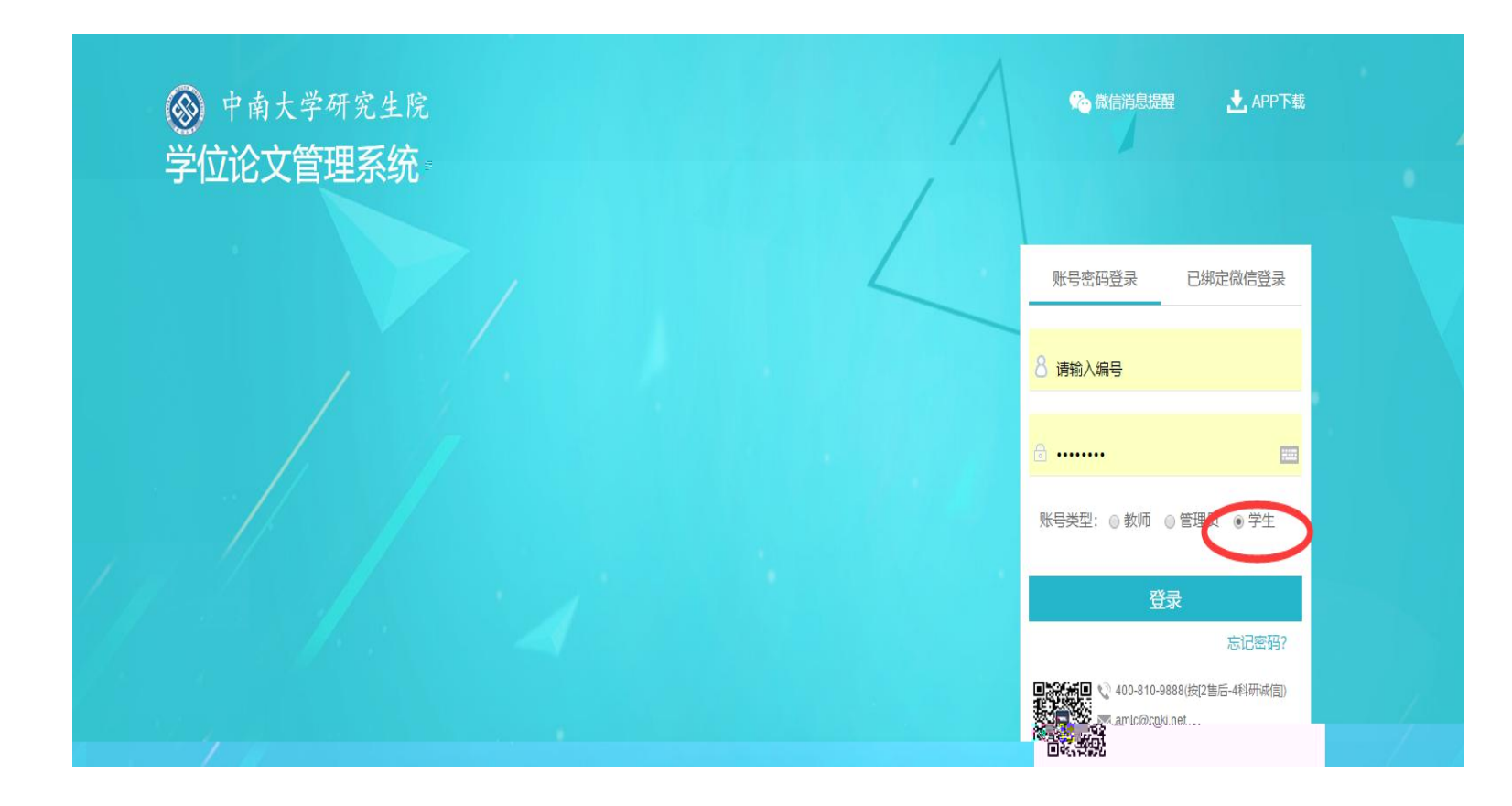

### 学 交 式

在学不为前, 学为学供式 务,在帮助学合 己中出可存在得式, ,别字情况。学可使初功 入写作助手 式,或 在交学位 口交待 式。(1,在导师为情况下,学可多修 交 式 。2,式 只于助 功,不受 影响)

一: 入 交初 功 , 击 入写作助手, 对 ( )

| 学位论文管理系统     | 统                                      |                    |                   |            | 🔛 诚信与学术规范 🕨 | 🕽 🐟 绑定微信 🔒 登录到写作     | 助手 🍫 切換 🛈 帮 |  |  |  |  |
|--------------|----------------------------------------|--------------------|-------------------|------------|-------------|----------------------|-------------|--|--|--|--|
| ❷学生          | 首页 c 通知公告 c 提交初稿 c x 提交论文 c x 提交论文 c x |                    |                   |            |             |                      |             |  |  |  |  |
| 🗙 首页管理 💦 👌   | ◎信息提示                                  |                    |                   |            |             |                      |             |  |  |  |  |
| ■ 过程文档管理 🗸 🗸 | 如果论文需要多次写作检查和格式检查,请与击过里进入写作助手          |                    |                   |            |             |                      |             |  |  |  |  |
| 提交初稿         | ▷ 題目基本信息                               |                    |                   |            |             |                      |             |  |  |  |  |
| • 提交学位论文     | 题目:测试学生2的课题 查看详情                       |                    |                   |            |             |                      |             |  |  |  |  |
| ● 提交学位论文最终版  | 可选专业:测试专业                              | 题目中揭赋词。            | 题目中揭动词;???2621-38 |            |             | <sup>騎</sup> 昆密源為其供心 |             |  |  |  |  |
|              | 选择模式: 学生提交课题                           | 题目所属专业             | 2:测试学院-测试专业       | 指导教师:测试教   | 师1(test01)  | 教师职称:                |             |  |  |  |  |
| ▲ 用户设置 >     | 导师联系邮箱:                                | 学生姓名:测试学生2(text02) |                   | 学生院系专业:测试学 | 院-测试专业      |                      |             |  |  |  |  |
| _            | ▷ 学生列表                                 |                    |                   |            |             |                      |             |  |  |  |  |
| 起            |                                        |                    |                   |            |             |                      |             |  |  |  |  |
| 导航           | 文件名                                    | 作者                 | 提交时间              | 格式检查       | 审核状态        | 1                    | ŧſŀ         |  |  |  |  |
|              |                                        |                    |                   |            |             |                      |             |  |  |  |  |
|              |                                        |                    |                   |            |             |                      | (81         |  |  |  |  |

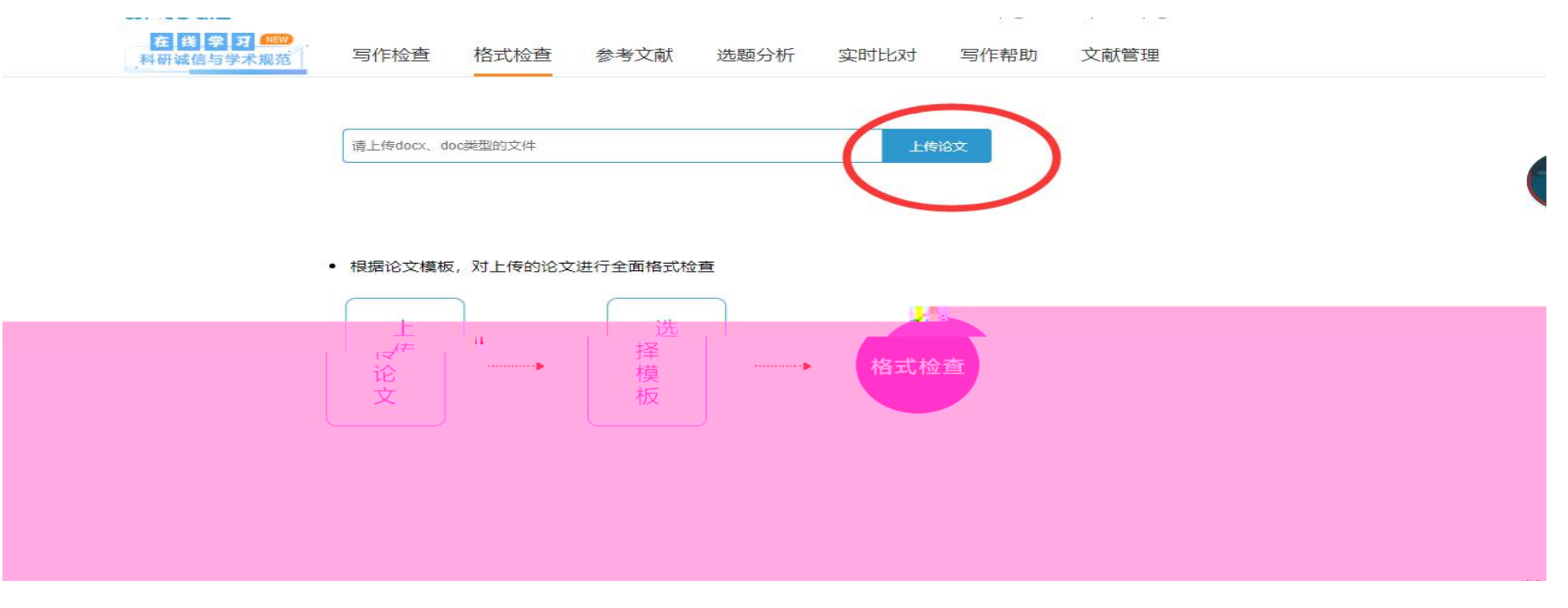

Ps: 式 可多 使

二(交):

(一) 击""——"交学位",入交。

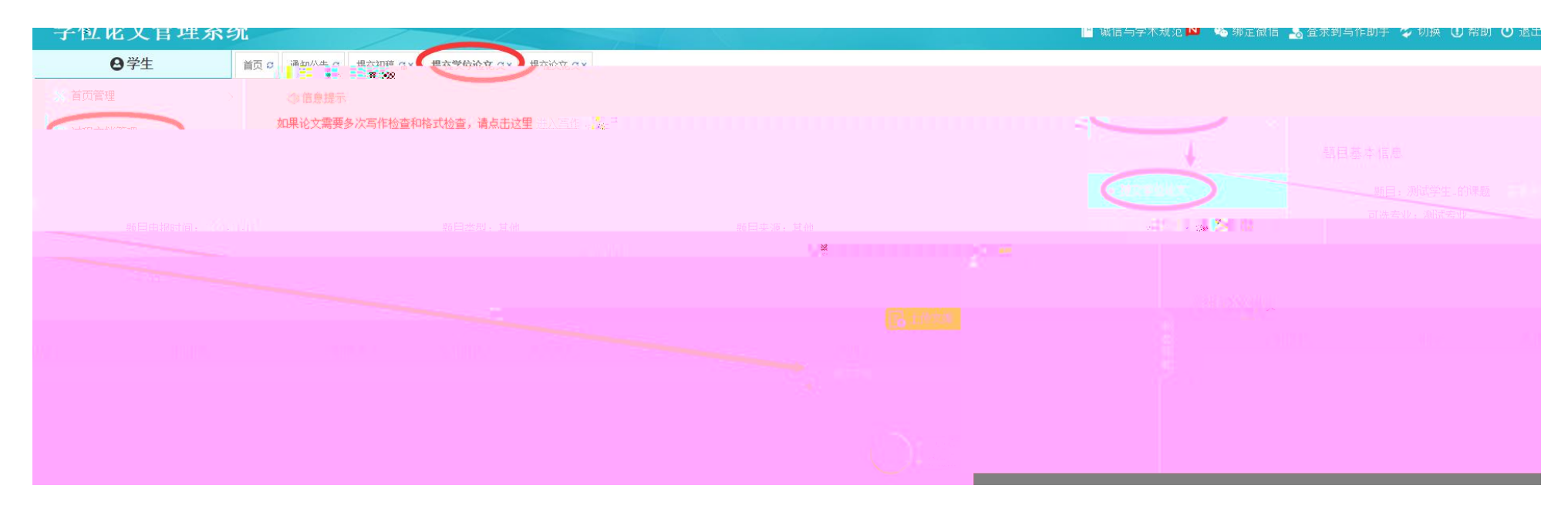

(二) 击"交",入交(如下图),录入关中信息(,填""),
 对(交对后式)

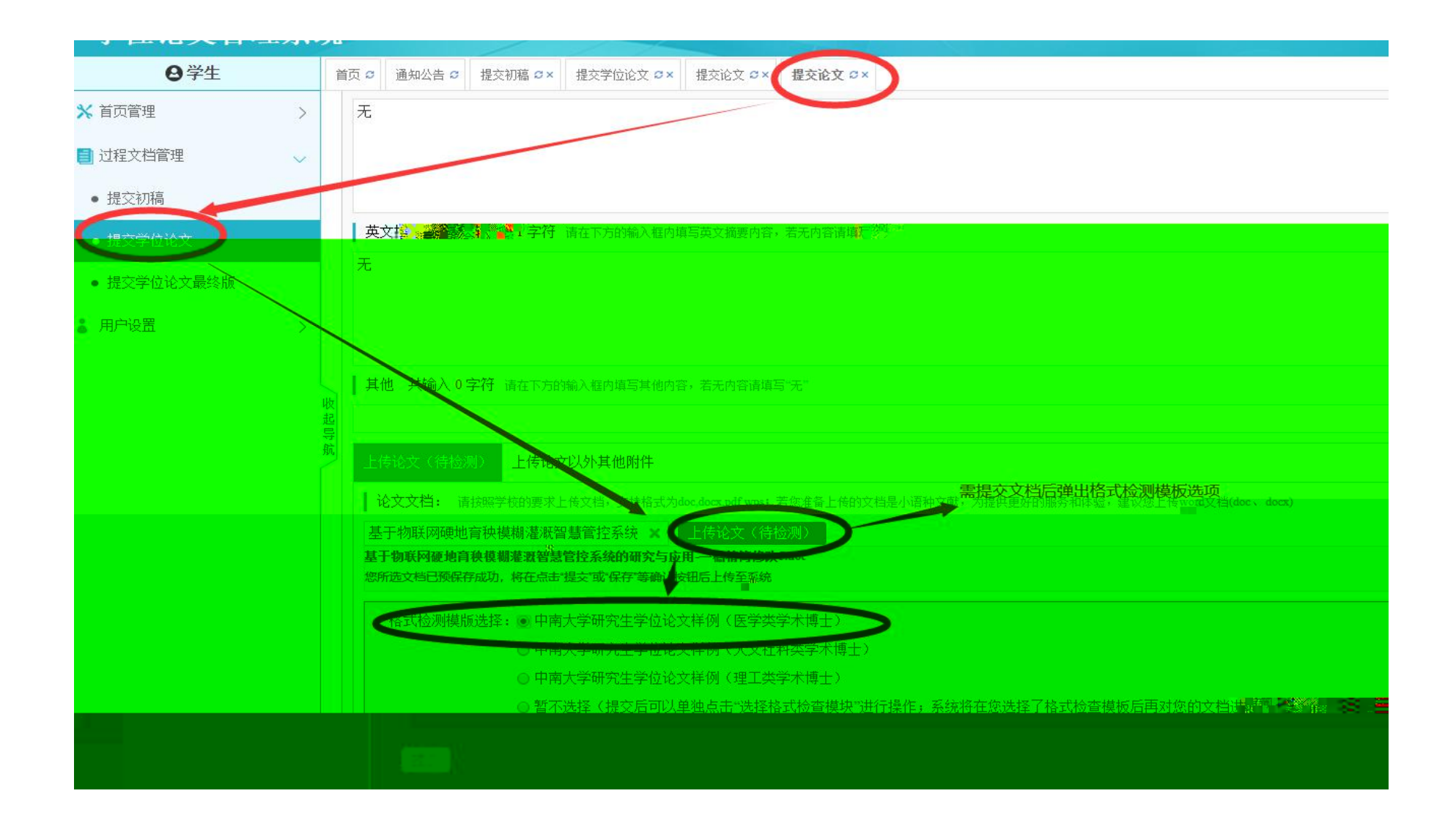

## 击""---"交学位",击式。

:

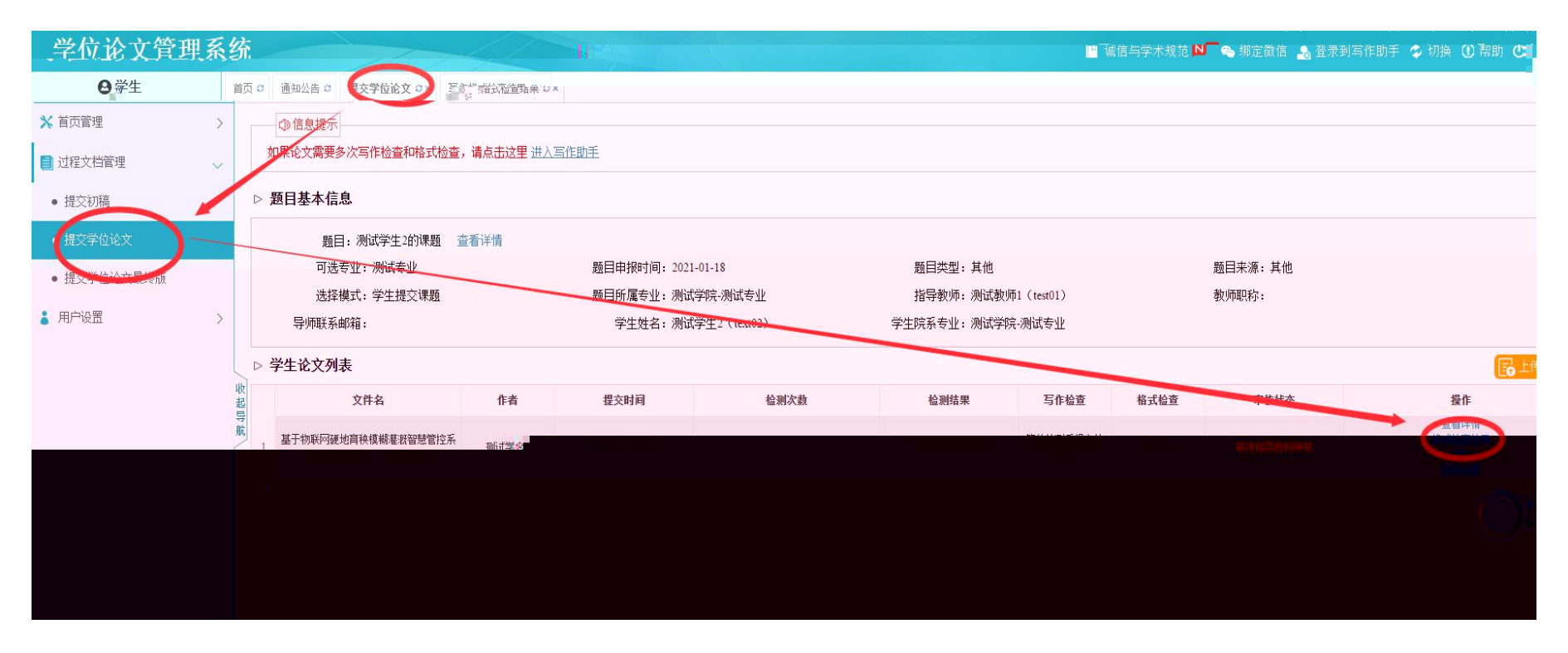

可在合情况,也可入情信息

| гиихна    | 1200   |           |                        |               |                    |                    |         |
|-----------|--------|-----------|------------------------|---------------|--------------------|--------------------|---------|
| ❷学生       |        | 首页 🖸 通知公告 | □ 提交学位论文               | →× 写作格式检查结果 C | 写作格式检查结果 ♀×        |                    |         |
| 自页管理      | >      | ▷ 题目基本信   | 急                      |               |                    |                    |         |
| 过程文档管理    | $\sim$ | 题         | 目: 测试学生的课              | 题 查看详情        |                    |                    |         |
| 提交初稿      |        | वा        | ▲专业: 测试专业              |               | 题目申报时间: 2021-01-18 | 题目类型:其他            | 题目来源:其他 |
|           |        | 选择        | 释模式: 学生提交课             | <u>是页</u>     | 题目所属专业:测试学院-测试专业   | 指导教师:测试教师1(test01) | 教师职称:   |
| 是文字位论文    |        | 导师联系      | 系邮箱:                   |               | 学生姓名:测试学生2(text02) | 学生院系专业:测试学院-测试专业   |         |
| 提交学位论文最终版 |        | → 写作内容核   | 查结果                    |               |                    |                    |         |
|           |        | 收起导航      | 合报告 <b>封</b> 司<br>综合指数 | 主債            | *                  |                    |         |
|           |        | NPG       |                        | 名称            |                    | 有无内容               | 错误数     |
|           |        |           |                        | 中文封面          |                    | 无                  | -       |
|           |        |           |                        | 原创一声明         |                    | 无                  | -       |
|           |        |           |                        | 使用授权书         |                    | 无                  | -       |
|           |        |           |                        | 中文摘要          |                    | 有                  | 25      |
|           |        |           |                        | 英文摘要          |                    | 有                  | 18      |
|           |        |           |                        | 目录            |                    | 有                  | 5       |
| Ps:       |        | 交         | 式                      | 会只 一          |                    |                    |         |

# 一、 二、学 交 (含 交 南)

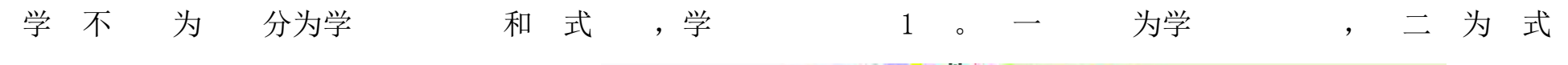

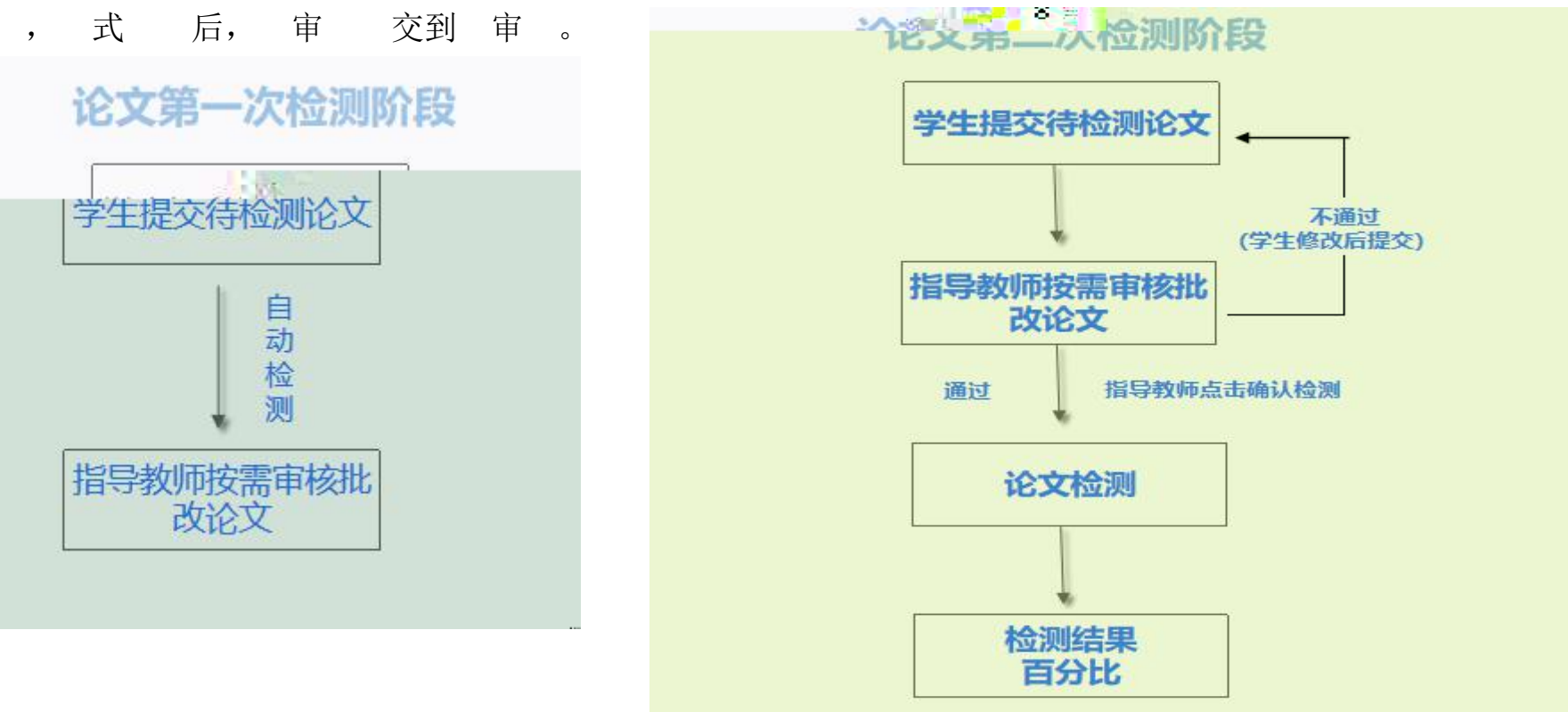

0

ps:指导教师审核通过后,可依据具体情况,给与审核通过意见得时间 并在线上进行批注

:学不影响式

### 二、学 交

学 一 ( )

### (一) 击"""---"交学位",入交。

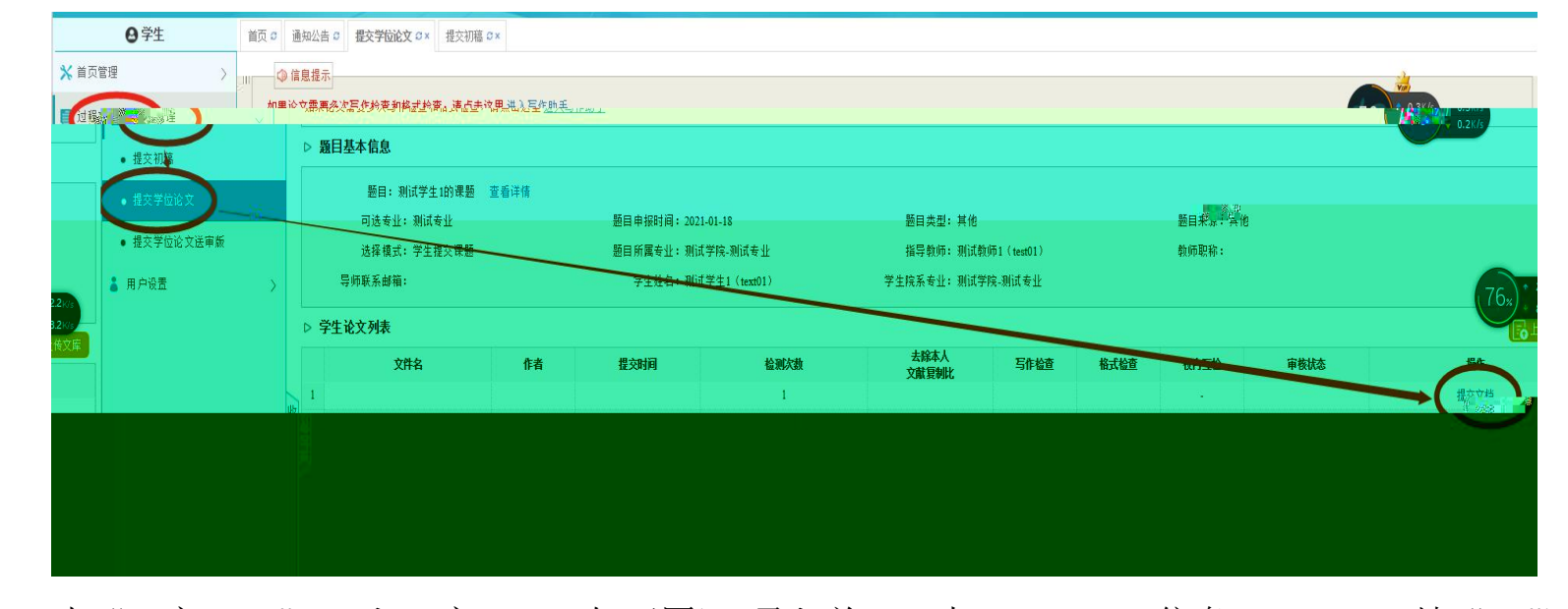

(二) 击"交",入交(如下图),录入关中信息(,填"")。
(三) 击"待",待,并式后交。
(三学一为即交就出具,同学定后交)

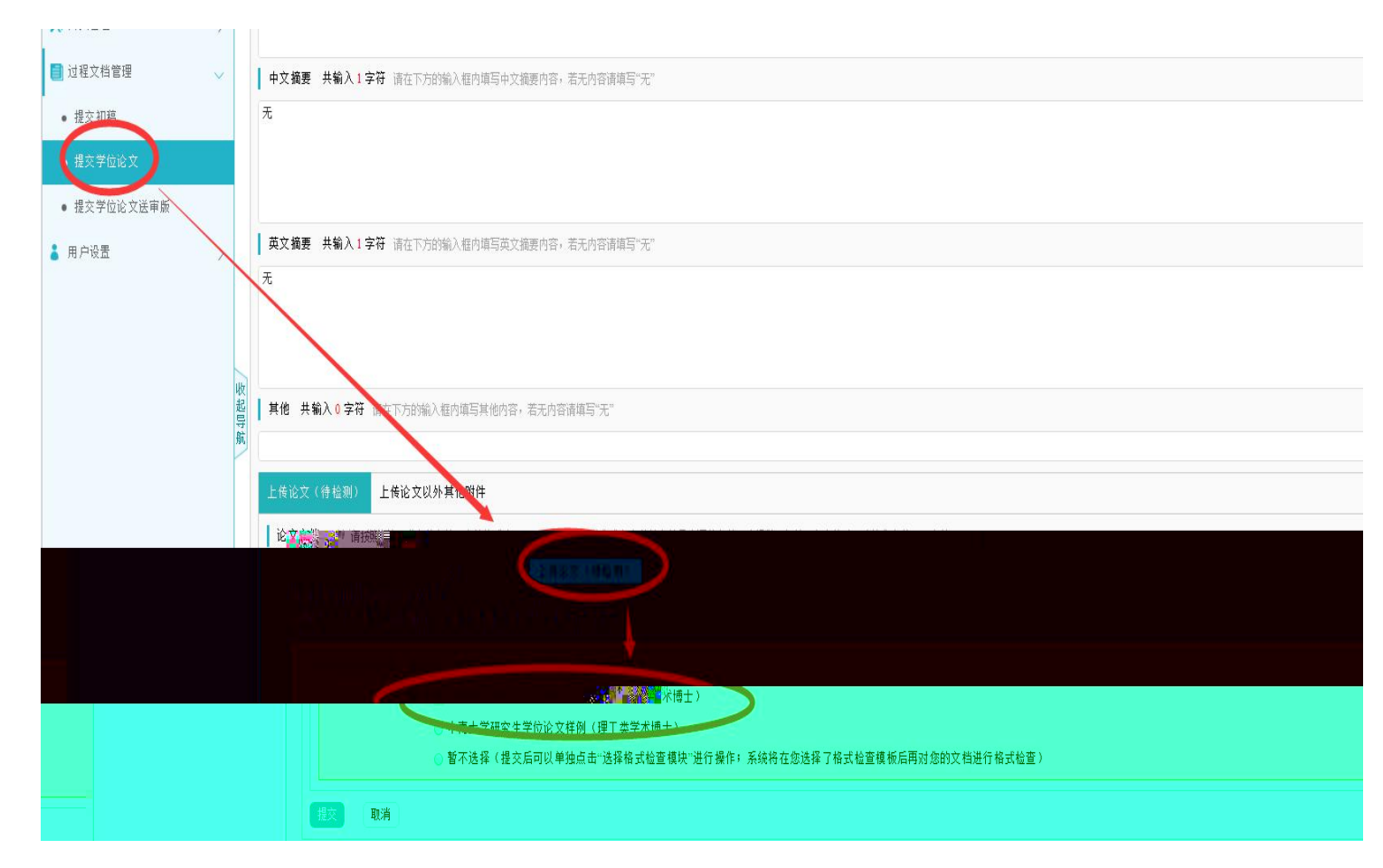

交成功后, 入如下图所 :

| ● 提交学位论文    |      | 题目:测试学生1的课题   | 查看详情                                  |                     |          |                    |      |         |       |               |                                  |
|-------------|------|---------------|---------------------------------------|---------------------|----------|--------------------|------|---------|-------|---------------|----------------------------------|
|             |      | 可选专业: 测试专业    | 题目申报时间:2021-01-18<br>题目所属专业:测试学院-测试专业 |                     | 题目类型:其他  |                    |      | 题目来源:其他 |       |               |                                  |
| • 提交学位论文送审版 |      | 选择模式:学生提交课题   |                                       |                     | 指导教师: 测试 | 指导教师:测试教师1(test01) |      |         | 教师职称: |               |                                  |
| ▮ 用户设置 >    | >    | 导师联系邮箱:       | 学生姓名:测试学                              | 学生姓名:测试学生1(text01)  |          | 学生院系专业:测试学院-测试专业   |      |         |       | (79x) * 7.6Ks |                                  |
|             | Þ    | ▷ 学生论文列表      |                                       |                     |          |                    |      |         |       |               |                                  |
|             |      | 文件名           | 作者                                    | 提交时间                | 检测次数     | 去除本人<br>文献 夏制比     | 写作检查 | 格式检查    | 校内互检  | 审核状态          | 操作                               |
|             | 收起导动 | 中南大学试用阶段问题与建议 | 测试学生1                                 | 2021-03-11 23:13:53 | 1        | 0%                 | 良好   | 39条     | 0%    | 等待指导教师审核      | 查看详情<br>写作检查结果<br>格式检查结果<br>历史记录 |
|             | 瓶 2  |               |                                       |                     | 2        |                    |      |         | -     |               | 提交文档                             |

(四) :

击"情"可到及师µ内容
 击"写作 "及"式 可到写作 及式
 Ps:写作 及式 仅于助参, 准以 为准

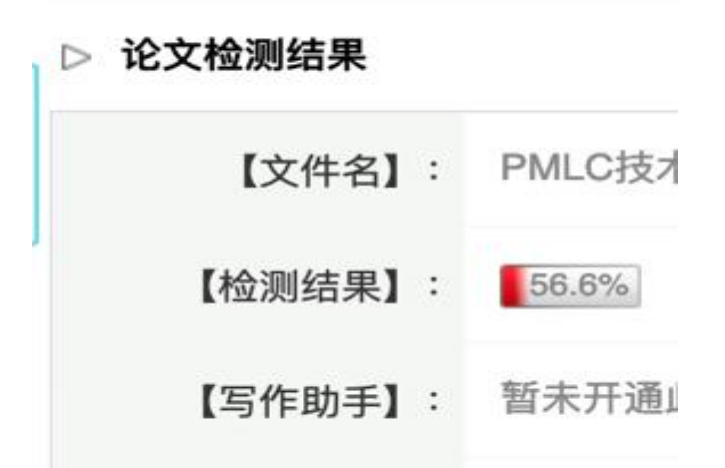